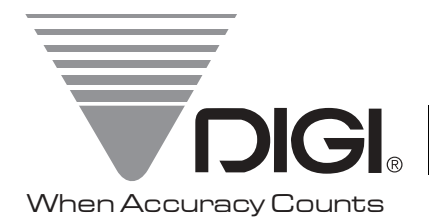

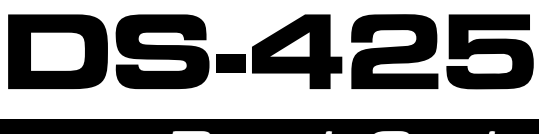

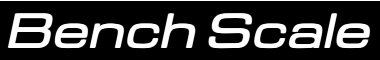

# Installation/Service Manual

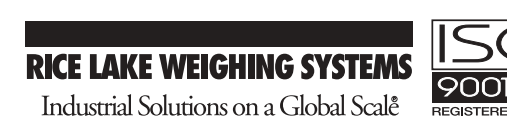

# **DS - 425 OPERATION MANUAL**

## INDEX

| <u>SEC</u> | <u>CION</u>                                                                                    |                                                                                                    | PAGE                                                      |
|------------|------------------------------------------------------------------------------------------------|----------------------------------------------------------------------------------------------------|-----------------------------------------------------------|
| 1.0        | 1.1.<br>1.2.<br>1.3.<br>1.4.<br>1.5.                                                           | GENERAL<br>Warranty And Limitation Of Liability<br>Appearance<br>Model Specification<br>Key Layout & Function<br>Display Layout & Function                                                                       | 1-5<br>I<br>1-2<br>2-3<br>3<br>4                          |
| 2.0        | 2.1.<br>2.2.                                                                                   | INITIAL SET-UP<br>Unlocking<br>Location Of Span Switch                                                                                                    | <b>5-6</b><br>5<br>6                                      |
| 3.0        | <ol> <li>3.1.</li> <li>3.2.</li> <li>3.3.</li> <li>3.4.</li> <li>3.5.</li> <li>3.6.</li> </ol> | OPERATION<br>System On/Off<br>Tare<br>Gross And Net Weight Conversion<br>Weight Unit Change<br>Counting Operation<br>Set-point                                                                                   | <b>7-11</b><br>7<br>7<br>8<br>8<br>8<br>8<br>8<br>9-11    |
| 4.0        | 4.1.<br>4.2.<br>4.3.<br>4.4.<br>4.5.<br>4.6.<br>4.7.                                           | MAINTENANCECheck Status Of Span SwitchCalibrationCustomer Specification SettingWeights & Measures Specification SettingView Internal CountSoftware Specification ListSystem Display Information (Error Messages) | <b>12-16</b><br>12<br>12<br>13<br>13<br>14<br>14-15<br>16 |

# 1.2. Appearance

# 1.2.1 Overall View

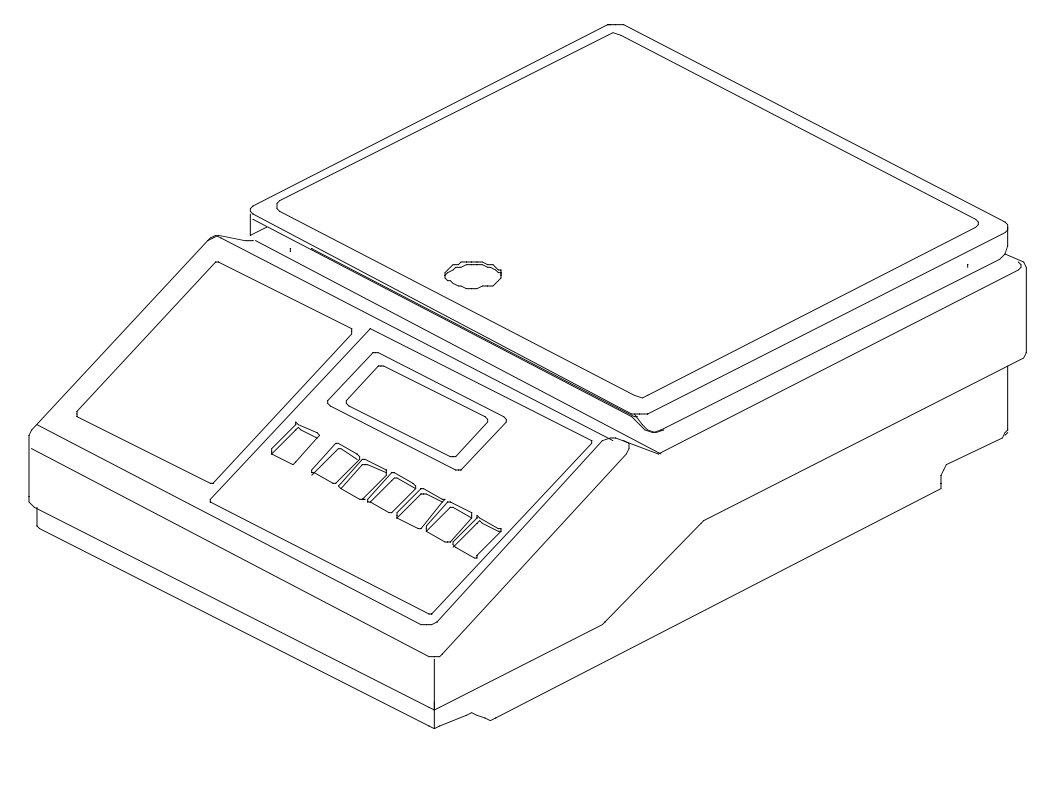

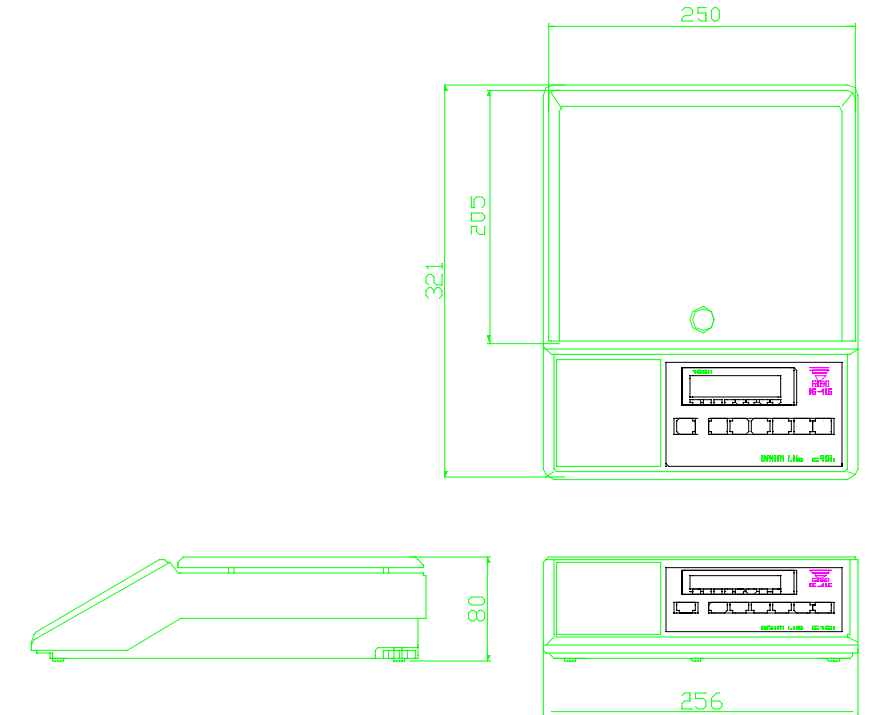

## 1.2. Appearance

1.2.2 Display Panel View

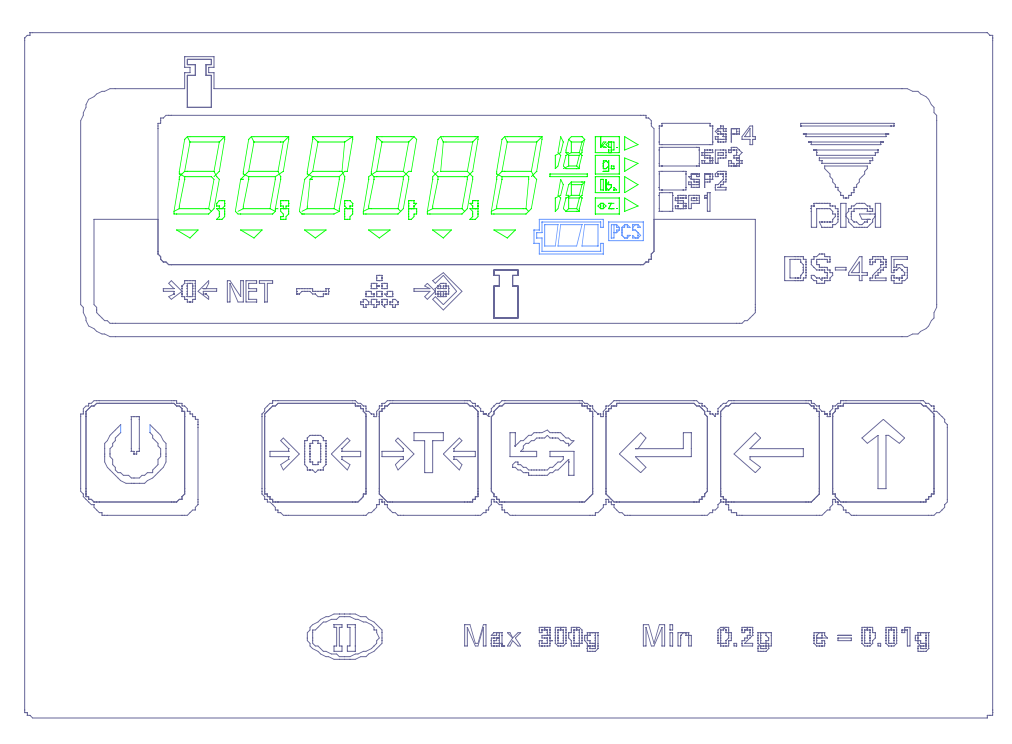

# 1.3. Model Specification

| • | Model               | : | DS-425                                                   |  |  |  |
|---|---------------------|---|----------------------------------------------------------|--|--|--|
| • | Display Resolution  | : | 1/1000, 1/1500, 1/2000, 1/2500, 1/3000, 1/5000, 1/6000,  |  |  |  |
|   | 1/7500,             |   |                                                          |  |  |  |
|   |                     |   | 1/10000, 1/15000, 1/20000, 1/25000, 1/30000              |  |  |  |
| • | Internal Resolution | : | 1/250000, 1/300000                                       |  |  |  |
| • | Capacity            | : | 300g, 600g, 1.5kg, 3kg, 6kg, 15kg,30kg                   |  |  |  |
| • | Display             | : | Liquid Crystal (With back-light new design GD-584)       |  |  |  |
|   | Weight display      | : | 8 Segment, 6 Digit                                       |  |  |  |
|   | Weigh Unit          |   | : 4 Symbol ( kg, g, lb., oz. )                           |  |  |  |
|   | Other Symbol        |   | : 4 Set Point Indicator Symbol (S1, S2, S3, S4)          |  |  |  |
|   |                     |   | 8 other ind. symbol (ZERO,NET, STD, U.W, U.C, MEM, BATT, |  |  |  |

2

PCS)

- Interface : RS-232(OPTIONAL)
- Load cell : 300g-K-Type,600g-30Kg N-Type.

- Mechanical Detail : Housing DS-422 diff. color Mechanical Keyboard same with DS-422
- Physical Dimension : Out Side Dimensions :321mm(L)X256mm(W)X80mm(H)
   Platter Size: 105mm x 160mm(300g) 205mm x 250mm(600g

Upwards)

#### 1.3. Model Specification

#### 1.3.2. Operation condition

•

•

Power Source

#### : AC 220V (+10%,-15%) 50HZ/60HZ (Subject to local regulations)

- Operating Temperature: 0°C to 40°C
- Operating Humidity : <85% RH

#### 1.3.3. Main components used

- Microcomputer : Atmal AT89C52,8bit
  - Display Device : Liquid Crystal Display (With back-light GD-584)
  - LCD Display Drive : NEC uPÁ7225G
  - A/D Board : STB-0054 A/D.(For DS-422),New A/D Cover.

#### 1.3.4. Function specification

- Weight Base Unit set: Two Base Unit g,kg
  - Weight Unit Change Select: "g" can change to lb. Or oz, "Kg" can change to lb. Or oz.
  - The Scale Can Use at Count mode.
  - The Scale's weight & count data can be transferred by RS-232 interface out to PC.

#### **1.4. Layout and Function** 1.4.1. Key Layout and Function

# a) Key Layout

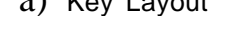

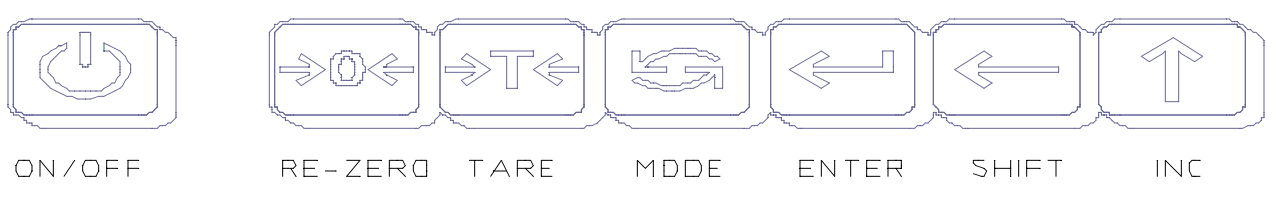

#### **b)** Key Function

| Key Name Key Definition and Function |                                                                              |  |  |
|--------------------------------------|------------------------------------------------------------------------------|--|--|
| [ON/OFF]                             | For turning the scale ON and OFF                                             |  |  |
| [REZERO]                             | Resetting the scale to zero.                                                 |  |  |
| [TARE]                               | For setting & clearing tare value.                                           |  |  |
| [MODE]                               | Used to entry into the following modes : Weighing mode or Counting mode.     |  |  |
| [ENTER]                              | Used for storing the data.                                                   |  |  |
| [SHIFT]                              | Used to change digital position.                                             |  |  |
| [INC]                                | 1)Used for increase data value when digit blinking;2)switch the weight unit. |  |  |

## 1.5. Layout and Function

#### 1.5.1. Display Layout and Function

a) Display Layout

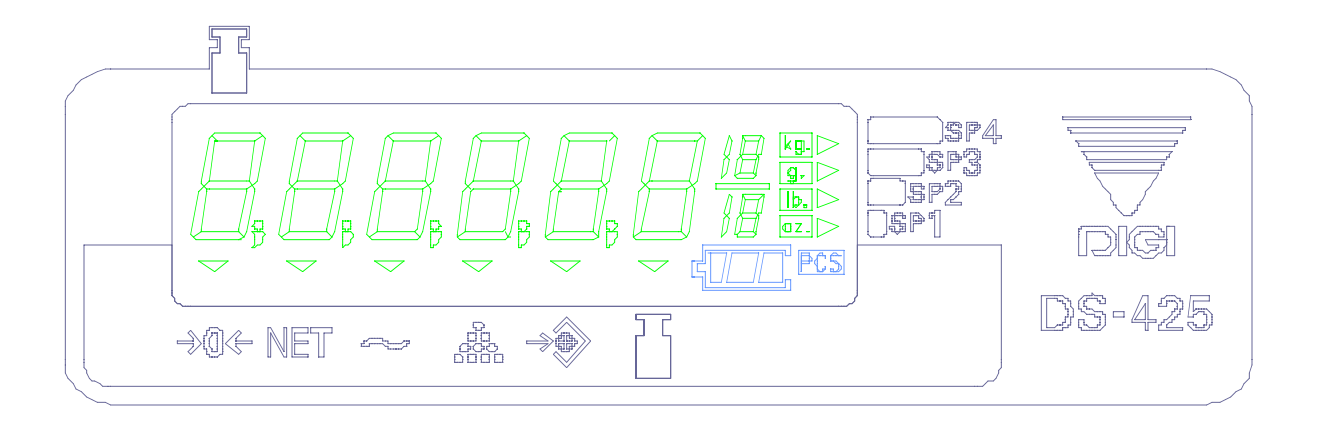

#### ZERO NET STD U.C SAF SAC

b) Indicators

| Indicator | Indication                                                               |
|-----------|--------------------------------------------------------------------------|
| ZERO      | When the weigh is zero and also stable, the ZERO indicator light is lit. |
| NET       | When display is net weight, the indicator light is lit.                  |
| STD       | When weight is stable, the indicator light is lit.                       |
| U.C       | Lighting when scale working in counting mode.                            |
| SAF       | Setpoint ALARM Mode is "ON", At FILLING Application.                     |
| SAC       | Setpoint ALARM Mode is "ON", At CHECK WEIGHING Application.              |

# 2.0. INITIAL SET-UP

## 2.1 Initial Set-up Procedures

Before setting up the machine, remove the load cell stoppers which are located at the top of the scale as shown in the diagram below.

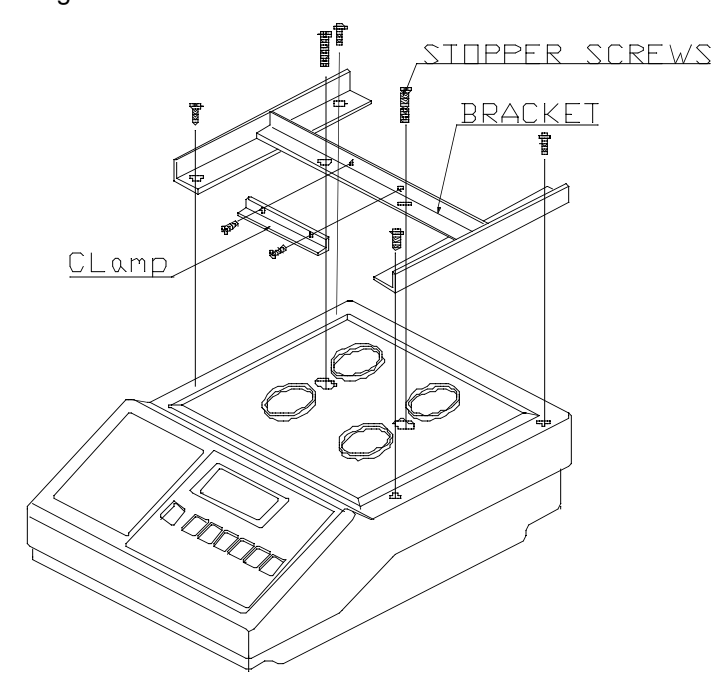

DIAGRAM FOR DS-425 600G, 1.5KG

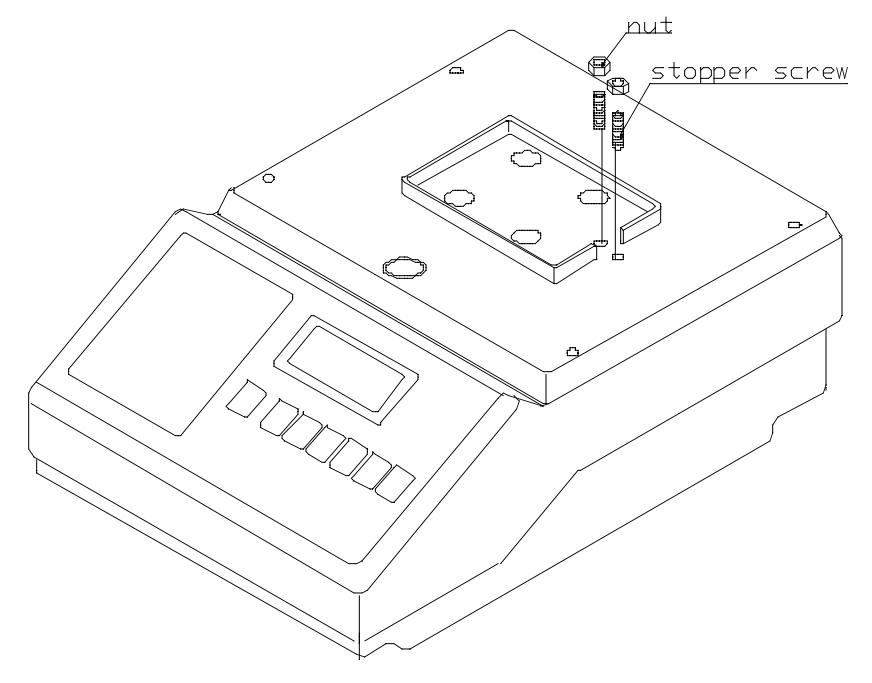

DIAGRAM FOR DS-425 300G

# 2. INITIAL SET-UP

#### 2.1.2. Initial Set-up Procedures

Do the following steps before proceeding for scale calibration.

- a) Place the platter on the platter support of the scale.
- b) Turn on the power and check that the scale is functioning.
- c) For calibration of the scale, enable the span switch with a thin rod.
   Refer to the diagram next section for the span switch position.
- d) Please refer to Span Adjustment for further detail.

## 2.2 Location of the Span Switch

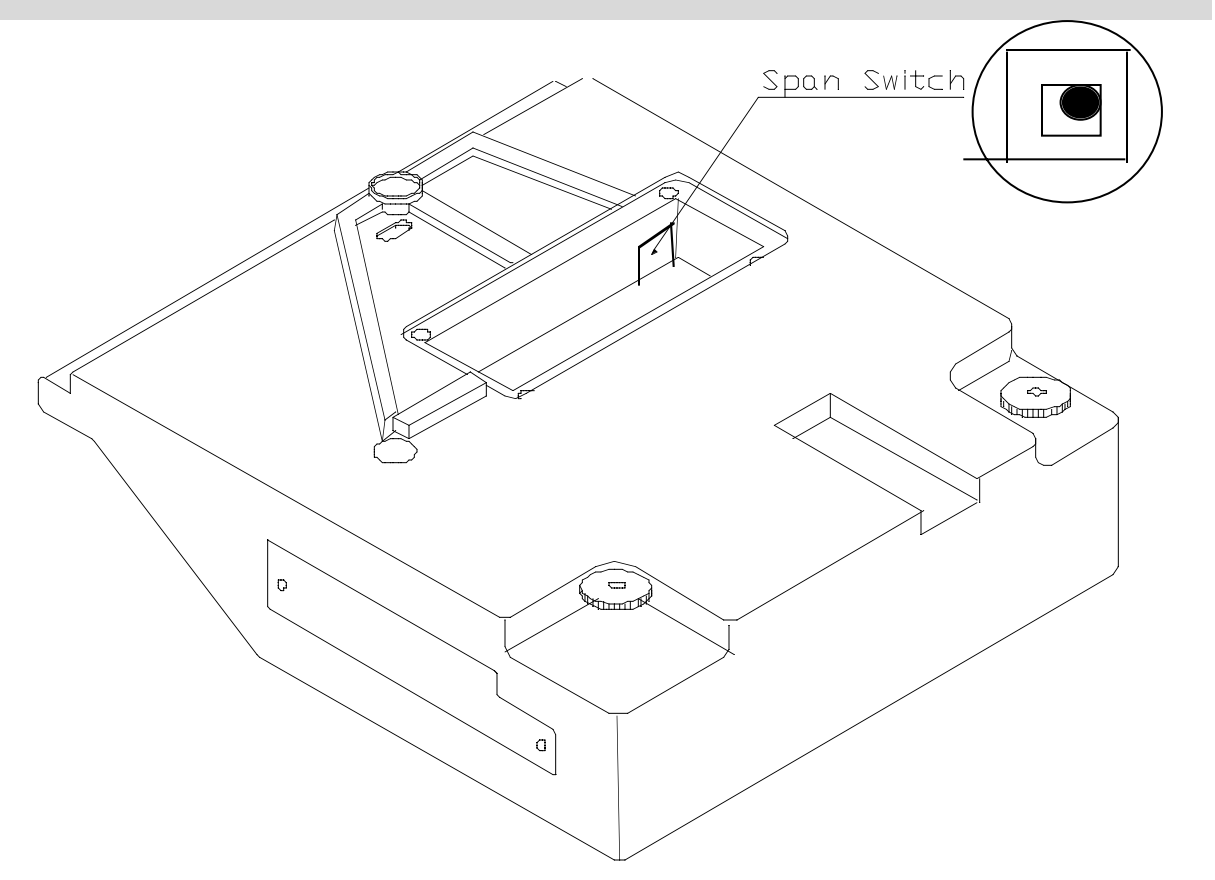

BOTTOM SIDE OF DS-425

#### 3.1. System On

#### OPERATION

1. Starting with the System Off.

2. Press [\_]ON/OFF key to turn on the scale. After the Segment Checking the DS-425 will go into the Weighing Mode

#### 3.2.1. One Touch Tare Operation

#### OPERATION

- 1. Starting in the Weighing mode.
- 2. Put tare w eight on the platter.
- 3. Press [Ŋ T♪] TARE Key.
- 4. Put weighing item on the platter.
- 5. Remove the all item from platter.
- 6. Press [<sup>1</sup>/<sub>b</sub>T<sup>2</sup>] TARE Key. To clear tare value.

NOTE : THE ABOVE EXAMPLE IS BASED ON " NO AUTO TARE CLEAR ". (SPEC10 BIT1=0)

## 3.2.2. Digital Tare Operation

#### OPERATION

- 1. Starting in the Weighing mode.
- 2. Press [>] SHIFT key, Entry tare setting mode. Right digit is sparking
- 3. Press [♪] SHIFT & [33] INC key to change tare value
- 4. Press ["JoT x"] TARE key. Set tare value
- 5. Press ["J₀T x] TARE key. Clear tare value

NOTE : THIS FUNCTION ONLY CAN BE AVAILABLE WHEN SPEC10 BIT2=1.

#### 3.3. Gross Weight and Net Weight Convert Operation

#### OPERATION

- 1. Starting in the Weighing mode.
- 2. Place container on the platter (eg.0.6000kg)
- 3. Press ["JoT >"] TARE key
- 4. Press [232] INC key to change to Gross Weight display
- 5. Remove the container from platter.
- 6. Press [*m*] INC key to change to Net Weight display.
- 7. Press ['JoT'] TARE key to clear tare.

NOTE : THE FUNCTION CAN ONLY WORK ON THE CONDITION THAT SPEC11 BIT0=1. ABOVE FUNCTION AND WEIGHT UNIT CHANGING FUNCTION CAN NOT WORK AT THE SAME TIME.

#### 3.4. Weight Unit Change

#### **OPERATION**

- 1. Starting in the Weighing mode.
- 2. Put item on the platter (eg.0.6000kg)
- 3. Press [*m*] INC key to change to pound.
- 4. Press [22] INC key to change to ounce.
- 5. Press [232] INC key to change to basic unit.
- 6. Remove the item from platter.

NOTE : THIS FUNCTION IS AVAILABLE ONLY WHEN SPEC15=0100 OR SPEC15=1100.

#### 3.5. Counting Operation

#### OPERATION

- 1. Starting in the Weighing mode.
- 2. Press [ ] MODE key

3. Press [ **A** ] **SHIFT** key to select change position

4. Press [**∞**] **INC** key to select the digit need changing.

5. Press [ 1 ] ENTER key to set sample count.

- 6. Put 0.6000kg item on the platter.
- 7. Press [ 🕫 ] ENTER key
- 8. Press [&] MODE key.

SAMPLE COUNT DISPLAY 32 PCS DIGITAL 2 IS BY SELECTED

SAMPLE COUNT SET 52 PCS

TEST SAMPLE WEIGHT PUT SAMPLE ON THE PLATTER IN COUNT MODE EXIT FROM COUNT MODE

## 3.6.1. SET POINT SETTING (UNDER THE CONDITION THAT SPEC8 BIT0=1)

#### OPERATION

- 1. Starting in the Weighing mode.
- 2. Press [\*] MODE key twice to enter set point programming mode.
- 3. Press [ 4 ] ENTER key to view or change setpoint 1 value
- 4. Press [>] SHIFT & [>] INC key to set to appropriate value.
- 5. Press [10] I ENTER key to store set point setting.
- 6. Press [ 1] ENTER key to view or change setpoint 2 value
- 7. Press [\*] SHIFT & [\*] INC key to set to appropriate value.
- 8. Press [10] ENTER key to store set point setting.
- 9. Press [ 7 ] ENTER key to view or change setpoint 3 value
- 10.Press [>] SHIFT & [m] INC key to set to appropriate value.
- 11. Press [ 7 ] ENTER key to store set point setting.
- 12.Press [ 12.Press [ 12.Press ] ENTER key to view or change setpoint 4 value
- 13.Press [↗] SHIFT & [☎] INC key to set to appropriate value.
- 14. Press [~ ] ENTER key to store set point setting and return to weighing mode

#### NOTE:

- 1) When setting setpoint 1,S1 indicator is light.
- 2) When setting setpoint 2,S2 indicator is light.
- 3) When setting setpoint 3,S3 indicator is light.
- 4) When setting setpoint 4,S4 indicator is light.

#### INDICATION OF WEIGHT ACHIEVEMENT TO SETPOINT VALUES

When the weight exceeds setpoint 1 value the indicator S1 is light.

When the weight exceeds setpoint 2 value the indicator S1 and S2 are light.

When the weight exceeds setpoint 3 value the indicator S1,S2 and S3 are light.

When the weight exceeds setpoint 4 value the indicator S1,S2, S3 and S4 are light.

## 3.6.2. SETPOINT ALARM FUNCTION

This function has two methods. FILLING method and CHECK WEIGHING method.

#### METHOD 1.FILLING APPRICATION

- 1. Press [1] ENTER key until SAF[ 1] indicator lamp is lit...
- 2. Operator fills the item on the platter up to the target range. The target range is determined with 2 set-point (set-point 2 and set-point 3) the continuous fast alarm alert. Operator auditory when weight is within the target weighing range. Set-point 1 and set-point 2 may be programmer for fine adjustment range. The intermediate alarm operator when the weight is closed to each target.

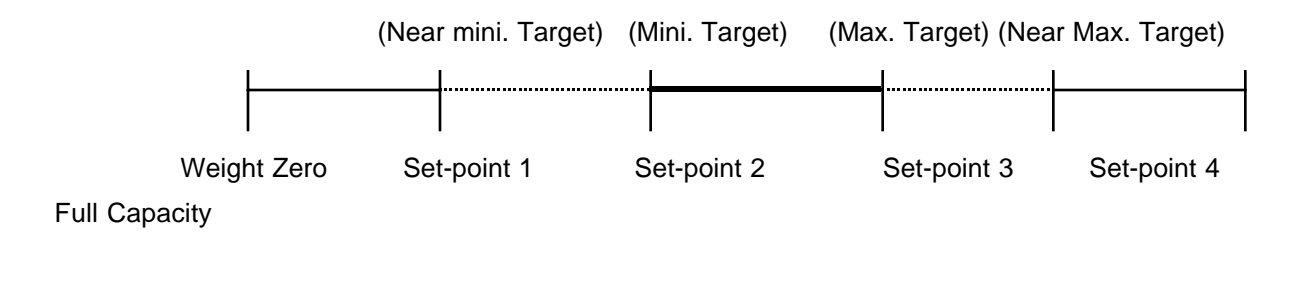

Note: ------ continuous slow alarm ------ continuous fast alarm

#### 3.6.3. Method 2. Check Weighing Application.

- 1. Press [ ] ENTER key until SAC [ ] indicator lamp is lit
- 2. Operator places item on the platter and check (confirm) whether the weight of the item is within allowance error range. The allowable error range is determined with 2 set-points (set-point 2 and set-point 3) Usually, set-point 1 is set to set-point 2,and set-point 3 is set to set-point 4.The continuous fast alarm alerts operator when the weight is out of the allowable error range.

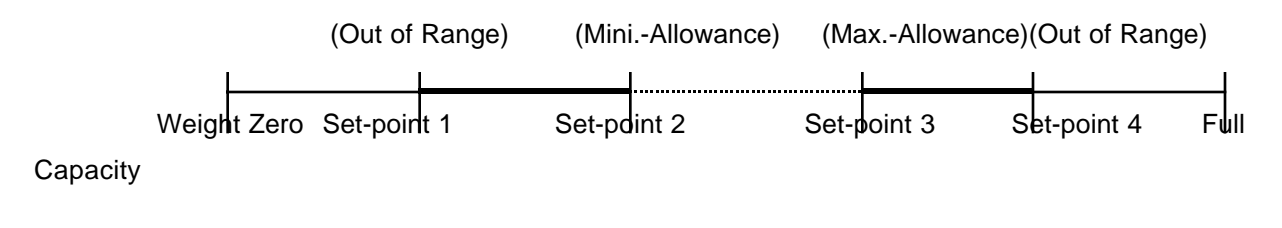

Note: ----- continuous slow alarm ----- continuous fast alarm

Ex. Set-point 1=0.0100kg, Setpoint 2=0.0200kg, Setpoint 3=0.0350kg, setpoint 4=0.0550kg

#### OPERATION

1. Starting in the Weighing mode.

2. Press [ ] ENTER key..... (SETUP FILLING APPLICATION IS ON)

3. Put 0.0150kg item on the platter..... (ALARM START IS FAST)

4. Put 0.0150kg more item on the platter.....(ALARM START IS SLOW)

5. Put 0.0150kg more item on the platter......(ALARM START IS FAST)

6. Put 0.0150kg more item on the platter......(ALARM OFF)

7. Remove the item from the platter

#### OPERATION

Press [~<sup>®</sup>] ENTER key......(SET CHECK WEIGHT APPLICATION MODE) Put 0.0150kg item on the platter......(ALARM START IS FAST) Put 0.0150kg more item on the platter.....(ALARM START IS SLOW) Put 0.0150kg more item on the platter......(ALARM START IS FAST) Put 0.0150kg more item on the platter......(ALARM OFF) Remove the item from the platter

# 4.0 MAINTENANCE

## 4.1. System Display Information

| NO. | INFORMATION                       | DISPLAY |   | SOLUTION                 |
|-----|-----------------------------------|---------|---|--------------------------|
| 1   | SPEC Setting error SPEC(14,15)    | Error-  | 0 | Change SPEC 14 BIT0,1,2  |
|     |                                   |         |   | and SPEC15 Setting Value |
| 2   | When calibration full weight the  | Err-LO  |   | Change the weight.       |
|     | weight is not enough.             |         |   |                          |
| 3   | When calibration zero the zero is | Err-O-  |   | Remove the weight on the |
|     | out of range                      |         |   | platter.                 |
| 4   | Counting Mask.                    | CONLO   |   | Press [REZERO] key.      |
| 5   | Counting overflow                 | CON O.F |   | Change weight.           |
| 6   | Weight mask                       | LO      |   | Press [REZERO] key.      |
| 7   | Weight Overflow                   | 0. F    |   | Change weight.           |

NOTE : The information of NO.6 can be displayed when the Weight Mask is set enable. (SPEC17 BIT0,1=01 or SPEC17 BIT0,1=10)

## 4.2. Check the Status of Span Switch

#### OPERATION

- 1. Starting in the Weighing mode.
- 2. Press and hold [000] REZERO key, and while holding the [000] REZERO key, press

## [₺] MODE key, [↗] SHIFT key, [ﷺ] INC key.

- 3. the Display will show Span Switch On Or Span Switch Off
- 4. After 6 seconds, return to weighing mode.

# **4.0 MAINTENANCE**

## 4.3. Internal Count and A/D count Display

NOTE : If SPEC13 BIT3=0, It can only work when the Span Switch is enable If SPEC13 BIT3=1, It can be accessed at anytime.

#### **OPERATION**

1. Starting in the Weighing mode.

2.Press [ 7 ] ENTER key

3. Press and hold [000] REZERO key, and while holding [000] REZERO key, press [

SHIFT key, [22] INC key, [22] INC key. To enter Internal count display

4.Press [22] INC key, To Change to A/D count

5.Press [22] INC key. A/D count (processed)

6.Press [22] INC key. To Change to A/D count

7.Press [<sup>1</sup>/<sub>b</sub>T<sup>\*</sup>] TARE] key. Return to weighing mode.

## 4.4. Span Adjustment (Calibration)

## NOTE: It can only work when Span Switch is enable.

#### OPERATION

- 1. Starting in the Weighing mode.
- 2. Press [SPAN] switch
- 3. To enter Calibration Mode; Press and hold [006] REZERO key, and while holding[006]

## REZERO key, press [↗] SHIFT key, [乃T↗] TARE key, [乃T↗] TARE key

- 4. Enter capacity weight; Press [ 7 ] ENTER key
- 5. Press [>] SHIFT key, to select the digit that needs to be changed.
- 6. Press [22] INC key to change the selected digit's value.
- 7. Press [ 1] ENTER key to confirm. No weight should be on scale.
- 8. Press [ 1] ENTER key to calibrate zero point. No weight should be on scale.
- 9. Place weight on the platter.
- 10. Press [ 🕆 ] ENTER key to calibrate span

Return to weighing mode.

## **4.0 MAINTENANCE**

#### 4.5. Customer Specification Setting

NOTE: Customer Specification can be accessed from the weighing mode.

#### OPERATION

1. Starting in the Weighing mode.

2. Press and hold **[000] REZERO** key, and while holding **[000] REZERO** key, press **[∧]** SHIFT key, **[∧]** SHIFT key, **[∧]** SHIFT key.

- 3. Press [>] SHIFT key to select the digit that needs to be changed
- 4. Press [m] INC key to change the selected digit's value
- 5. Press [ 7 ] ENTER key. To store the setting value
- 6. Press [\*] MODE key to change the SPEC number
- 7. Repeat above step to change another SPEC setting.
- 8. Press [">T X ] TARE key to return to weighing mode

| SPEC                                          | BIT 3                                                                       | BIT 2                                | BIT 1                                | BIT 0                                  |  |  |  |
|-----------------------------------------------|-----------------------------------------------------------------------------|--------------------------------------|--------------------------------------|----------------------------------------|--|--|--|
|                                               | Power Auto-Off Function                                                     |                                      |                                      |                                        |  |  |  |
| 00                                            | 0000: No Auto-Off                                                           | 0100: 8 minutes                      | 1000: 16 minutes                     | 1100: 24 minutes                       |  |  |  |
| 0000                                          | 0010: 4 minutes<br>0011: 6 minutes                                          | 0110: 12 minutes<br>0111: 14 minutes | 1010: 20 minutes<br>1011: 22 minutes | 1110: 28 minutes<br>1111: 30 minutes   |  |  |  |
| 01                                            | Zero Tracking                                                               | Back-light Operation                 | n Select                             | Battery Indicator                      |  |  |  |
| 1100                                          | 1: Allow                                                                    | <b>10: Automatically</b> 1           | 1: Keep bright                       | 1: Enable                              |  |  |  |
| 02                                            | Weight Stable<br>Lamp                                                       | RS-232 Serial Port<br>0: Disable     | Communication<br>With Stable Signal  | Text With Header<br>Code               |  |  |  |
| 1001                                          | 0: Disable<br>1: Enable                                                     | 1: Enable                            | 0: No<br>1: Yes                      | 0: Without<br>0: With                  |  |  |  |
| 03                                            | Communication Method *V1.04<br>00: Steam Output 10: Manual Command Not Used |                                      |                                      |                                        |  |  |  |
| 1 10 0                                        | 01: Weight Stable 11: External Command                                      |                                      |                                      |                                        |  |  |  |
| 04                                            | RS-232C Baud Rate Se<br>000: 300 bps                                        | election V1.04<br>011: 2400 bps      | 110: 19200 bps                       | Communication<br>Command Selection     |  |  |  |
| 1010                                          | 001: 600 bps<br>010: 1200 bps                                               | 100: 4800 bps<br>101: 9600 bps       | 111: 9600 bps                        | 0: ACK (06H)<br>1: A or a (41H or 61H) |  |  |  |
| $\begin{array}{c} 05\\ 0\ 0\ 0\ 0\end{array}$ | Not Used                                                                    |                                      |                                      |                                        |  |  |  |
| 06<br>1 0 0 _                                 | Set Point Alarm<br>0: Disable<br>1: Enable                                  | Not                                  | Used                                 | Basic Weight Unit<br>0: kg<br>1: g     |  |  |  |

## 4.5.1 Customer Specification \* V1.04

Note: Please set the items of Not Used as 0. RS232C No parity, Stop Bit = 1Bit, Data Length = 8Bit

#### 4.6. Weight and Measurement Specification Setting

NOTE : It can only work when the Span Switch is enable.

#### OPERATION

1. Starting in the Weighing mode.

- 2. Press [SPAN] switch
- To enter W&M SPEC setting mode

3. Press and hold [000] REZERO key, and while holding [000] REZERO key, press [3] SHIFT

key, [☎] INC key, [↗] SHIFT key.

- 4. Press [ **X**] **SHIFT** key to select the digit that needs to be changed.
- 5. Press [22] INC key to change the selected digit's value
- 6. Press [ 10] ENTER key To store the setting value
- 7. Press [\*] MODE key to change the SPEC number
- 8. Repeat the step above to change another SPEC value
- 9. Press [">T > TARE key to return to weighing mode

#### 4.6.1. Weight and Measurement Specification \*V1.04

| SPEC          | BIT 3                                             | BIT 2                                                                                  | BIT 1                                                                                            | BIT 0                                                                                                 |
|---------------|---------------------------------------------------|----------------------------------------------------------------------------------------|--------------------------------------------------------------------------------------------------|----------------------------------------------------------------------------------------------------|
| 07<br>1000    | Manual Re-Zero<br><b>0: Inhibit</b><br>1: Allow   | A/D Zero Range<br>0: Standard<br>(Within 30% F.S.)<br>1: Not standard<br>(Out of F.S.) | A/D Filter Speed<br>00: Standard<br>01: Low (Higher speed<br>10: Medium<br>11: Fast (Lower speed | l display)<br>l display)                                                                              |
| 08<br>0 0 01  | Not Used                                          | Comma Display<br>0: No<br>1: Yes                                                       | Tare Memory 0: Inhibit 1: Allow                                                                  | Set Point Output 0: Inhibit 1: Allow                                                                  |
| 09<br>1 1 1 1 | Over Range Start<br>0: Inhibit<br>1: Allow        | Re-Zero Range<br>0: Limited<br>1: Not Limited                                          | Re-Zero & Start Ra<br>00: +/- 2% F.S.<br>01: +/- 3% F.S.                                         | nge<br>10: +/- 5% F.S.<br>11: +/- 10% F.S.                                                            |
| 10<br>0 1 1 1 | Tare Range<br>0: 50% F.S.<br>1: 5% F.S.           | Digital Tare 0: Inhibit 1: Allow                                                       | Tare Auto-Clear When<br>G. W. >21d &<br>N. W. >5d<br>0: Inhibit<br>1: Allow                      | Manual Tare<br>Clear<br>0: No<br>1: Yes                                                               |
| 11<br>1110    | Auto Re-Zero<br>Setting<br>0: Inhibit<br>1: Allow | Tare Clear when<br>Re-Zero<br>0: No<br>1: Yes                                          | Counting Function<br>0: No<br>1: Yes                                                             | [Shift] Key Define<br>0: Weight unit<br>Conversion<br>(spec 3 must be<br>1100)<br>1: Gross/Net Toggle |

| SPEC | BIT 3                                                                                                    | BIT 2                                                                | BIT 1                                                    | BIT 0                          |  |  |
|------|----------------------------------------------------------------------------------------------------|----------------------------------------------------------------------|----------------------------------------------------------|--------------------------------|--|--|
| 4.0  | Fast Zero-                                                                                                    | Fast Zero-Tracking                                                   | Speed Selection                                          |                                |  |  |
| 12   | Tracking                                                                                                    | 000: 0.25 d/s 010                                                    | 0: 0.75 d/s 100: 1.25                                    | 5 d/s 110: 1.75 d/s            |  |  |
| 0000 | <b>0: Inhibit</b><br>1: Allow                                                                                                 | <b>001: 0.50 d/s</b> 01 <sup>-</sup>                                 | 1: 1.00 d/s 101: 1.5                                     | 0 d/s 111: 2.00 d/s            |  |  |
|      | IR Mode                                                                                                    | Decimal Point Posi                                                   | Decimal Point Position for Weight Display                |                                |  |  |
| 13   | Protected                                                                                                    | 000: No Decimal Poin                                                 | 000: No Decimal Point 011: 4 <sup>th</sup> digit (0.000) |                                |  |  |
| 0    |                                                                                                    | 001: 2 <sup>nd</sup> digit (0.0) 100: 5 <sup>th</sup> digit (0.0000) |                                                          |                                |  |  |
| 0    | <b>u: No</b><br>1: Yes                                                                                                    |                                                                      |                                                          |                                |  |  |
| 14   | SPAN SW Selection of Display Increment                                                                                        |                                                                      |                                                          |                                |  |  |
| 0    | 0: Inhibit1: Allow                                                                                                    | <b>000: 1</b> 001: 2                                                 | 010: 5 011:                                              | 10 100: 20                     |  |  |
| U    |                                                                                                    | 101: 50 110: 100                                                     | 111: Not Used                                            |                                |  |  |
|      | Display Resolution                                                                                                    |                                                                      |                                                          |                                |  |  |
| 15   | 0000: 1000d 0100: 3000d 1000: 10000d 1100: 30000d 0001: 15000d 1101: 15000d 1101: 1111: Not Used                              |                                                                      |                                                          |                                |  |  |
|      | 0010: 2000d 0110: 6000d 1001: 15000d 1101~1111: Not Used                                                                      |                                                                      |                                                          |                                |  |  |
|      | 0011: 2500d 0                                                                                                    | 111: 7500d 1011:                                                     | 25000d                                                   |                                |  |  |
|      | Load-Cell Sensitivity Selection (mV/V)                                                                                        |                                                                      |                                                          |                                |  |  |
| 16   | 0000: 3.46 ~ 4.00                                                                                                    | 0101: 1.69 ~ 1.95                                                    | 1010: 0.82 ~ 0.95                                        | 1111: 0.40 ~                   |  |  |
| 10   | 0.46<br>0001: 3.00 ~ 3.46                                                                                                    | 0110: 1.46 ~ 1.69                                                    | 1011: 0.71 ~ 0.82                                        |                                |  |  |
|      | 0010: 2.59 ~ 3.00                                                                                                    | 0111: 1.27 ~ 1.46                                                    | 1100: 0.61 ~ 0.71                                        |                                |  |  |
|      | 0011: 2.25 ~ 2.59<br>0100: 1.95 ~ 2.25                                                                                        | $1000: 1.09 \sim 1.27$<br>$1001: 0.95 \sim 1.09^{\circ}$             | 1101: 0.53 ~ 0.61<br>1110: 0.46 ~ 0.53                   |                                |  |  |
|      | 0100. 1.95 ~ 2.25         1001. 0.95 ~ 1.09         1110. 0.46 ~ 0.55           Po Zoro Bongo         Nogotivo Weight Display |                                                                      |                                                          | snlav                          |  |  |
|      | 00. 1/200 = 0.01. 1/500 = 0.00000000000000000000000000000000                                                                  |                                                                      | 00. Minus Weight                                         |                                |  |  |
| 17   | 10: +/- 2% F.S. 01                                                                                                    | : +/- 5% F.S.<br>: No limited                                        | 01: Minus Gross > 9d, display mask                       |                                |  |  |
| 1100 |                                                                                                    |                                                                      | 10: Minus Net > 9d, display mask<br>11: Not used         |                                |  |  |
| 18   |                                                                                                    |                                                                      |                                                          |                                |  |  |
| 0000 | Not Used                                                                                                    | Not Used                                                             | Not Used                                                 | Not Used                       |  |  |
|      |                                                                                                    | Weight Unit ct<br>Conversion * V1.04                                 | Weight Unit oz<br>Conversion * V1.04                     | Weight Unit Ib<br>Conversion * |  |  |
| 19   | Not Used                                                                                                    | 0: Enable                                                            | 0: Enable                                                | V1.04                          |  |  |
| 0000 |                                                                                                    | 1: Disable                                                           | 1: Disable                                               | 0: Enable                      |  |  |
|      |                                                                                                    |                                                                      |                                                          | 1: Disable                     |  |  |

Note: Please set Not Used items as 0

F.S. means Full Span (Capacity Weight)

G.W. means Gross Weight, N.W. means Net Weight

Highest Display Resolution: 60.000Kg: 30000d, 30.000Kg: 30000d

15.000Kg: 15000d, 6.000Kg: 6000d